# Activar la página de respuesta automática en un teléfono multiplataforma Cisco IP Phone serie 8800

# Introducción

Si habilita la página de respuesta automática en el teléfono IP de Cisco, podrá contestar automáticamente cualquier llamada o página entrante sin tener que aceptar la página. Esta función está diseñada para funcionar con el altavoz o los auriculares.

Para contestar automáticamente las llamadas cuando la página Contestación automática está activada, tenga en cuenta lo siguiente:

### Al utilizar auriculares

- Asegúrese de que los auriculares están conectados correctamente al teléfono.
- Asegúrese de que el botón de auriculares está encendido. Esto indica que está en el modo de auriculares.
- No utilice el botón de auriculares para iniciar o finalizar llamadas. Al pulsar este botón, se desactiva el modo de auriculares. En su lugar, utilice los botones y las teclas programadas.
- Si desea cambiar al modo de altavoz, simplemente pulse el botón de altavoz. De este modo, se apaga automáticamente el modo de auriculares y se utiliza el altavoz.
- Si desea cambiar al modo de auricular, sólo tiene que levantar el auricular. De este modo, se apaga automáticamente el modo de auriculares y se utiliza el auricular.

### Al utilizar el altavoz

Asegúrese de que el botón de auriculares

no está encendido.

- Deje el terminal en la base.
- Si desea cambiar al modo de auriculares, simplemente pulse el botón de auriculares . De este modo, se apaga automáticamente el modo de altavoz y se utilizan los

auriculares.

• Si desea cambiar al modo de auricular, sólo tiene que levantar el auricular. De este modo, se apaga automáticamente el modo de altavoz y se utiliza el auricular.

# Objetivo

En este artículo se explica cómo habilitar la página de respuesta automática en el teléfono IP de Cisco serie 8800.

# **Dispositivos aplicables**

• Serie 8800

# Versión del software

• 11.0.1

## Activar la respuesta automática

### A través de la utilidad basada en Web

Paso 1. Acceda a la utilidad basada en web de su teléfono IP y luego haga clic en Admin Login > advanced.

| dmin Login | basic | advanced |
|------------|-------|----------|
|------------|-------|----------|

Paso 2. Haga clic en Voz.

| Info | Voice | Call History | Personal Directory |
|------|-------|--------------|--------------------|
|      |       |              |                    |

Paso 3. Haga clic en Usuario.

| Ext 9 | Ext 10 | User | TR-069 |
|-------|--------|------|--------|
|       |        |      |        |

Paso 4. En el área Supplementary Services (Servicios adicionales), haga clic en el menú desplegable para Auto Answer Page y elija **Yes**.

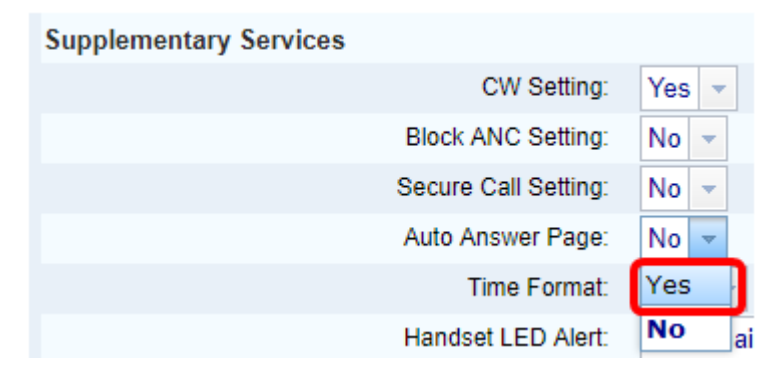

Paso 5. Haga clic en Enviar todos los cambios.

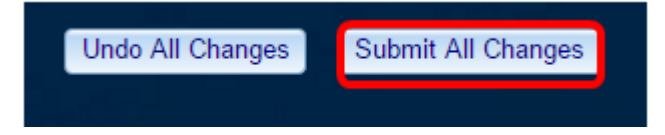

Ahora debería haber activado la página de respuesta automática a través de la utilidad basada en Web del teléfono.

### A través de la GUI del teléfono

Paso 1. Presione el botón Applications en el teléfono IP.

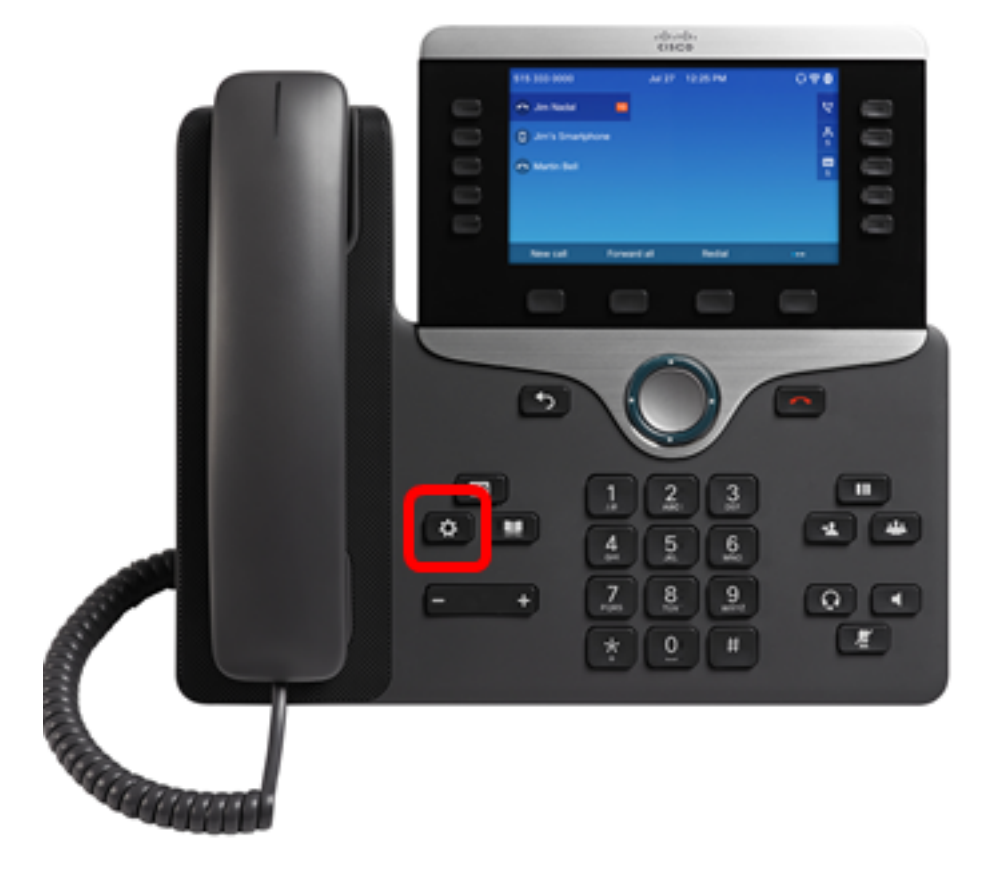

 $\bigcirc$ 

Paso 2. Con el botón del grupo de navegación *si navegue hasta Preferencias de usuario* y, a continuación, presione la tecla **programada Seleccionar**.

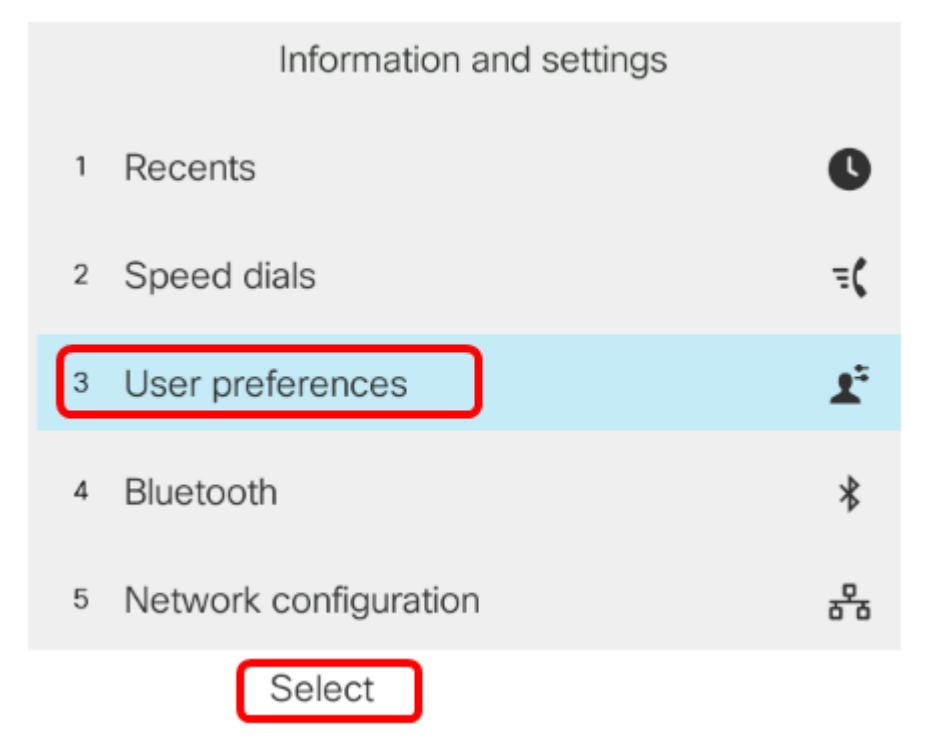

Paso 3. Elija Preferencias de llamada y luego presione la tecla programada Seleccionar.

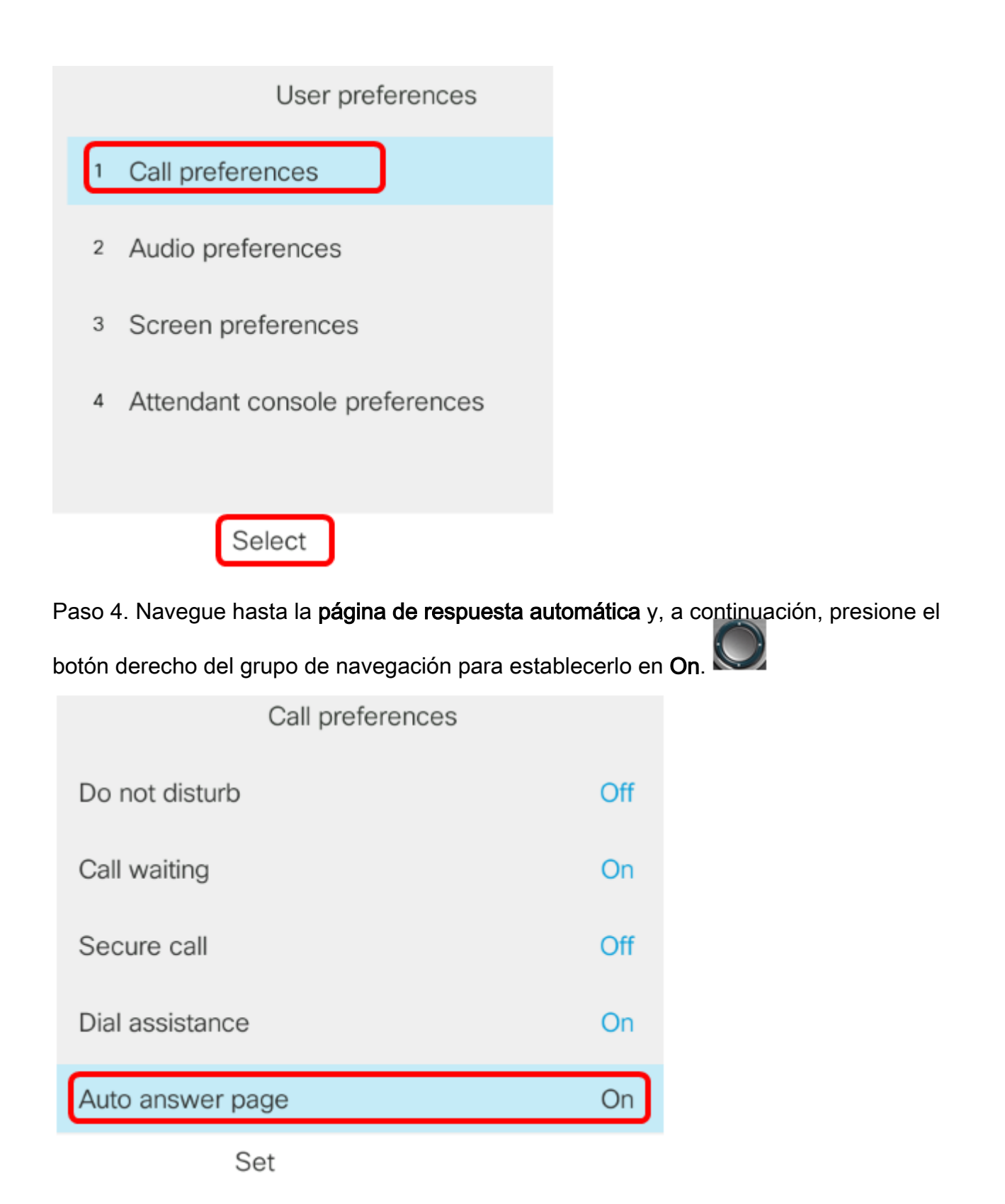

Paso 5. Pulse la tecla programada Establecer.

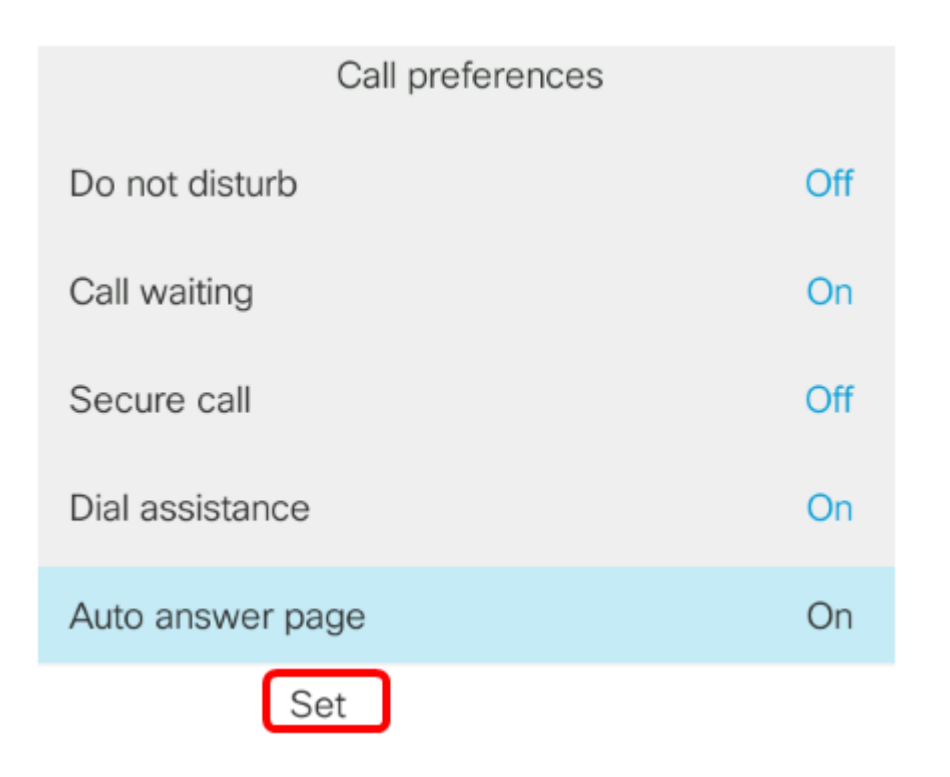

Ahora debería haber habilitado la página de respuesta automática en el teléfono IP de Cisco a través de la GUI.